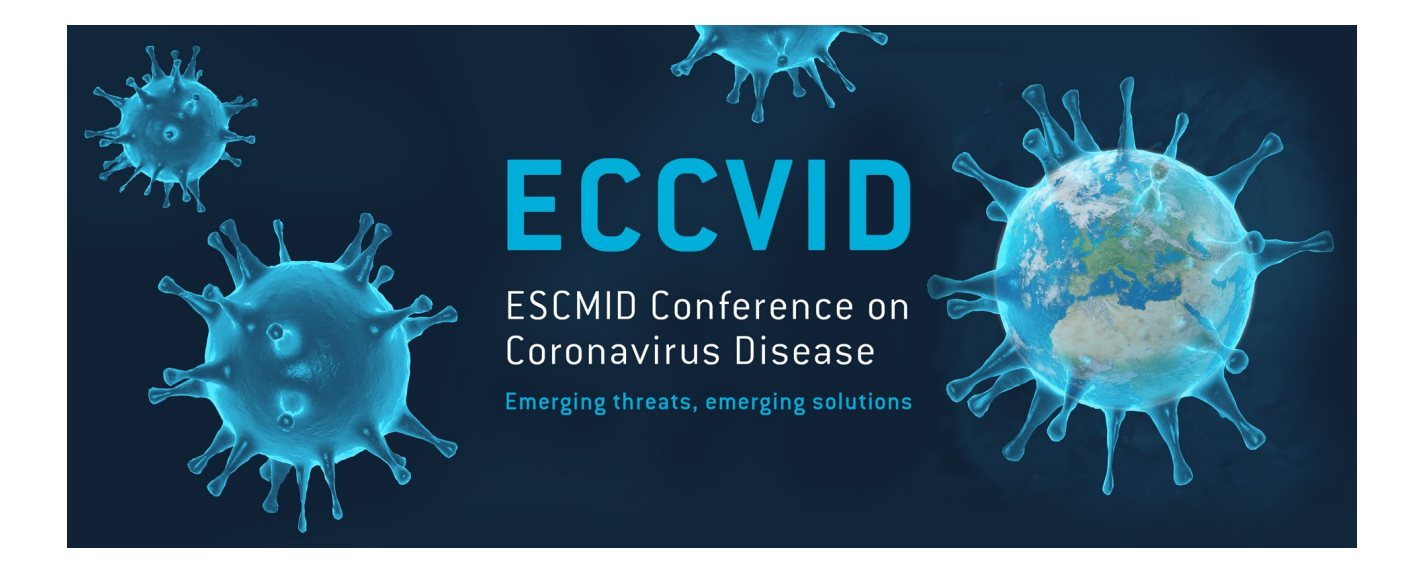

# Registration

Should you need technical assistance, please contact us at : conferences@escmid.org

## To Log in

### Use your ESCMID log in and password

If you do not yet have an ESCMID account, you can create one by clicking here.

| Login                                                                                   |
|-----------------------------------------------------------------------------------------|
| Web ID or email address:                                                                |
|                                                                                         |
| Password:                                                                               |
| 2                                                                                       |
| Login                                                                                   |
| Forgot password                                                                         |
|                                                                                         |
| After the successful login, you will be redirected to the ECCVID<br>Conference Desktop. |
| Not an ESCMID member yet?                                                               |
| Please sign up as registered user/ESCMID member                                         |

Already an ESCMID member? Login with your ESCMID account.

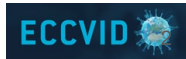

### Your contact details

The information will be autofilled with the details from your ESCMID account. You can also add any missing information.

**Contact details** 

PREVIOUS STEP

OMr Ms Dr Prof. Last name Ehlinger Firstname Vic Institution / Company \* ESCMID Department \* Events Address \* P.O. Box 214 Postcode \* 4010 City (State) \* Basel Country \* Switzerland ~ E-mail registrationtest@test.org Phone • 06 12 34 56 78

NEXT STEP

ALL fields with a red asterisk (\*) are MANDATORY

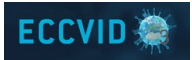

### Your registration

### Registration

| Access to all Conference content areas, including:           |   |
|--------------------------------------------------------------|---|
| - Scientific symposia                                        | V |
| - Keynote lectures                                           | V |
| - ePosters and scientific abstracts                          | V |
| Community chat function                                      | V |
| Access to the industry content of the conference, including: | V |
| - Virtual exhibition halls                                   | V |
| - Virtual Integrated Sessions (VIS)                          | V |
| - Virtual Industry Learnings                                 | 1 |

# Fill out the mandatory fields and accept the terms and conditions

Please tick the box below to confirm your registration

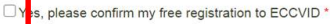

#### Terms & Conditions

Please tick your preferences below

agree that I have read and accepted the Terms, agree to be legally bound by them, and that my registration is compliant to all laws and a lations applicable.\*

#### Click here to download the Terms & Conditions

I am a prescriber \*

○Yes ○No

I gree to share my contact information with ESCMID in order to receive emails regarding activities not in relation to ECCVID.\*

I gree to receive emails from industry partners and sponsors in relation to ECCVID.\*

able to use the community and chat function. \*

For further information on how ESCMID processes your personal data, please refer to ESCMID's privacy notice available: info@escmid.org.

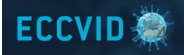

### Your scientific content preferences (only applies to Full registrations)

Select your preferences. You can select multiple categories

### Preferences

#### Categories

Let us know which topics you are interested in. We may alert you when your preferred sessions will take place.

- a. Basic science and virology
- b. Epidemiology local, regional, global
- C. Clinical features, case management, outcome
- d. Diagnostics
- e. Drug development and treatment modalities (incl. clinical trials)
- ☐ f. Immune response, immunomodulation
- g. Vaccine development and trials
- h. Infection control
- i. Public health policy, mitigation
- □ j. Preparedness and response
- k. Other societal aspects (incl. economics)

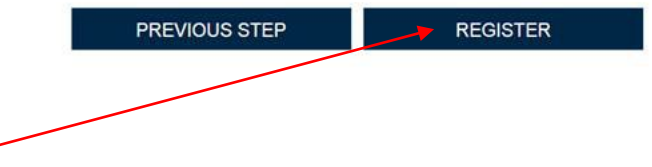

Once your are done, click on « Register »

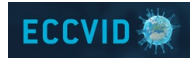

## Confirmation

#### Back to ECCVID Website

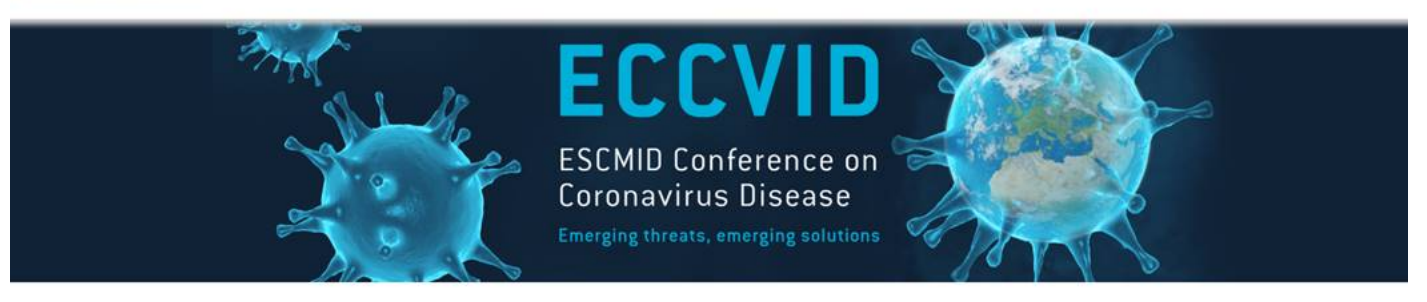

Thank you for your registration, you will receive a confirmation by email shortly.

See you on eccvid.org !

You will receive a confirmation email shortly after validating your registration. Please go now to <u>www.eccvid.org</u> to log in and enjoy the content.

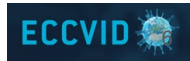

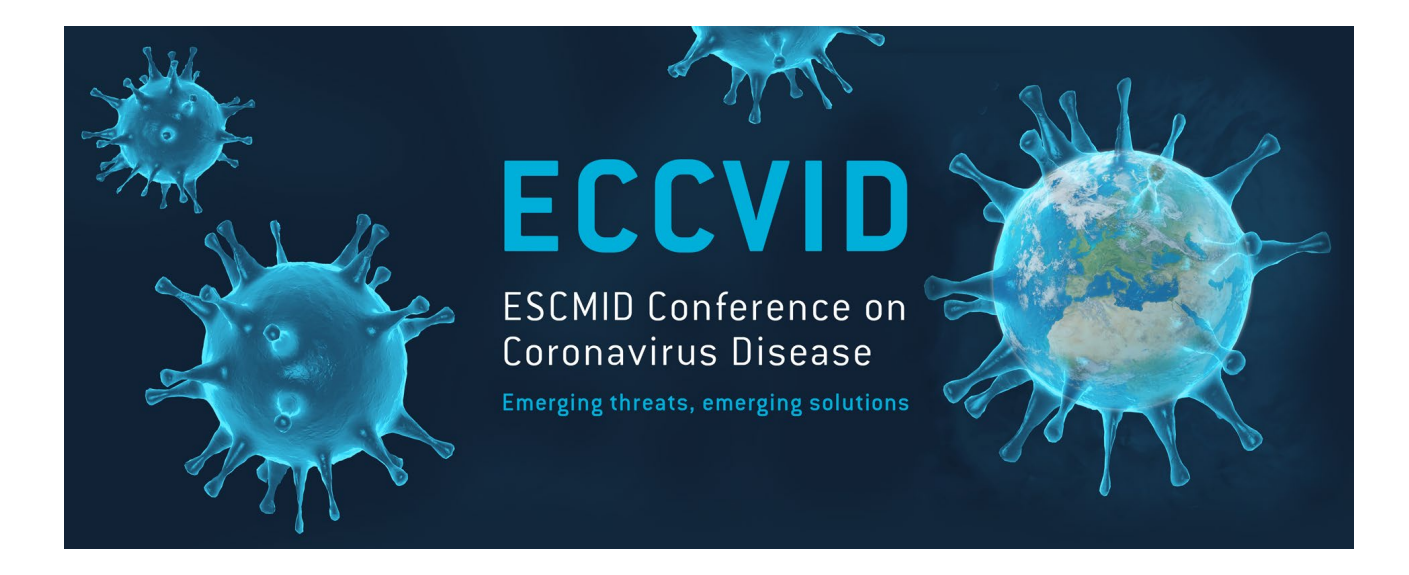

# We are looking forward to meeting you online!

For technical assistance, please contact us at : conferences@escmid.org